| CCI Request1                       |
|------------------------------------|
| Workflow2                          |
| Create a CCI Request               |
| Upload Documents                   |
| Confirmation of a sent CCI Request |
| Cancel a CCI Request               |
| Allocate a CCI Number              |
| Appendix: Breakdown of CCI Codes14 |
| Year14                             |
| CC – Country Code14                |
| DG – Directorate General           |
| FF – Fund(s)                       |
| ТР - Туре16                        |
| SEQ - Sequence17                   |
| Allowed Combinations17             |

## **CCI** Request

#### PURPOSE

This document describes the specifications related to the Creation of a request for a CCI number and its allocation for objects managed in the SFC2014 applications.

#### REGULATION

More details can be found in '<u>About SFC2014</u>' section of this portal.

#### ROLES

Roles involved in the creation of a CCI request on the Commission level are:

| Request CCI number                 |
|------------------------------------|
| Consult CCI Requests & Allocations |
| Cancel CCI Request                 |
| Consult CCI Requests & Allocations |
|                                    |

#### FUNDS

| ERDF | CF | AMIF | ESF | EMFF | EAFRD | IPA | YEI | ISF | ENI | EGF | ETC | FEAD |
|------|----|------|-----|------|-------|-----|-----|-----|-----|-----|-----|------|
|------|----|------|-----|------|-------|-----|-----|-----|-----|-----|-----|------|

### **PRE-CONDITIONS**

Not Applicable.

## Workflow

This section shows the lifecycle to create and manage a CCI Request. There is no modifying a CCI Request once it has been submitted.

# **CCI Request State Diagram**

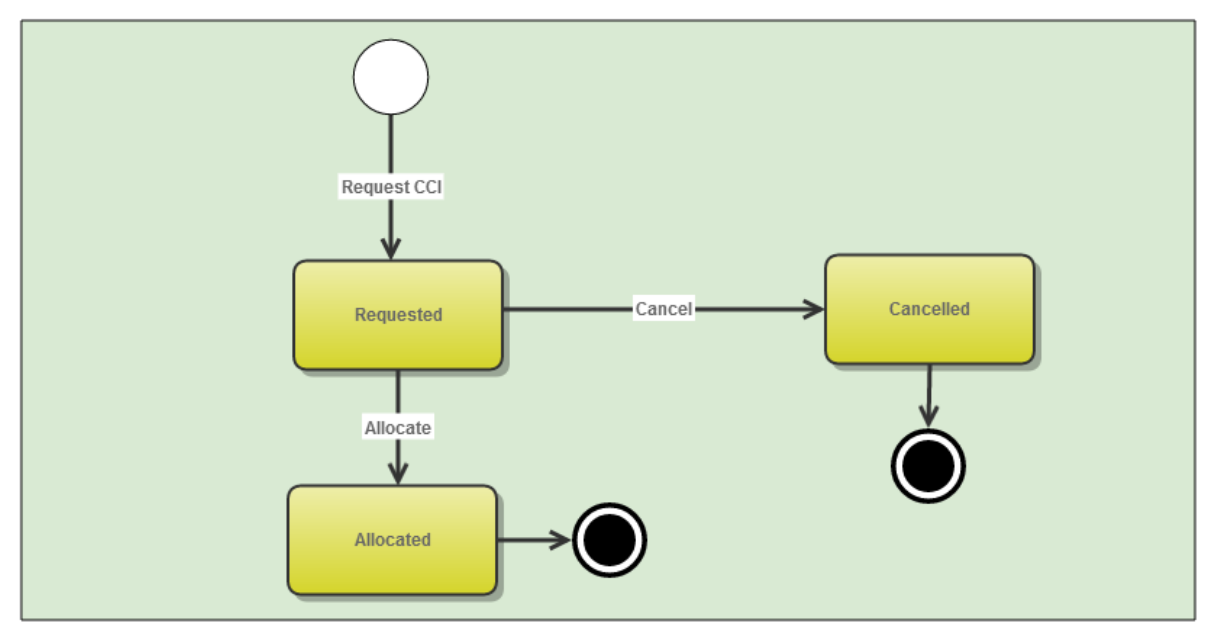

## **Create a CCI Request**

| Remark | To create a CCI Request you must have the <b>EC Operational Agent</b> role with Update rights (ECOAU). |
|--------|----------------------------------------------------------------------------------------------------|
|--------|----------------------------------------------------------------------------------------------------|

1. To access the CCI Requests go to the UTILITIES menu and select the CCI Requests option.

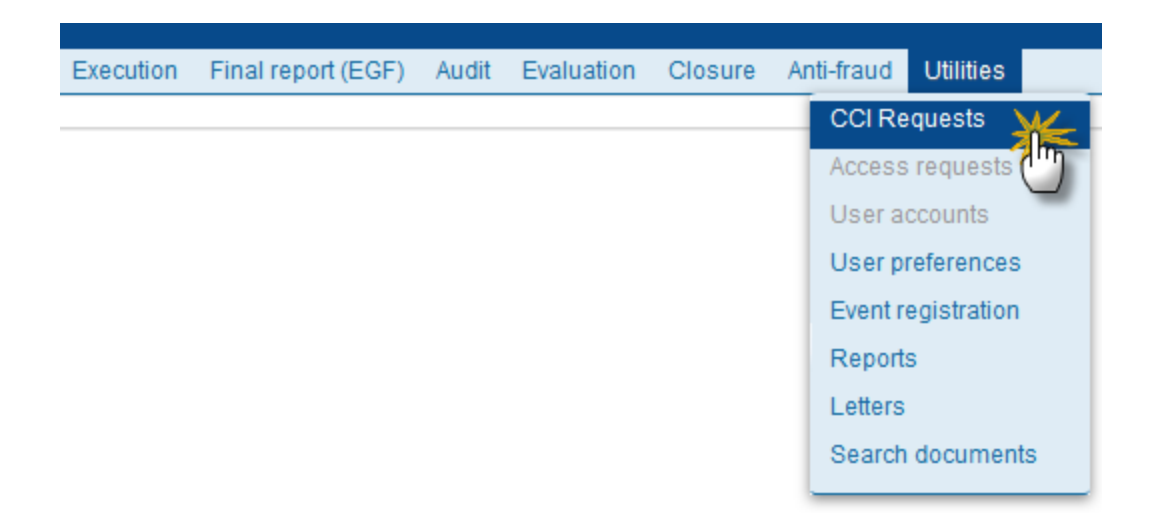

2. Click on the Create New CCI Request link to create a new CCI Request

|   | Search Clear       |                |                                    |                 |      |             |  |  |  |
|---|--------------------|----------------|------------------------------------|-----------------|------|-------------|--|--|--|
|   | Oreate new CCI rec | <u>uest</u>    | 🔄 Show CCI request                 | Export to excel |      |             |  |  |  |
| Ľ | ALLOCATED CCI      | TITLE          |                                    |                 | YEAR | TARGET AREA |  |  |  |
|   | 2014AL06I4NP001    | Albar<br>(Nati | nia - Rural Development P<br>onal) | rogramme        | 2014 | Albania     |  |  |  |

You are redirected to the CCI Request Creation Wizard:

| CCI Request crea                                                                               | ation                                                                                                    | □ ×                           |
|------------------------------------------------------------------------------------------------|----------------------------------------------------------------------------------------------------|-------------------------------|
|                                                                                                | 1. Create CCI request                                                                                                    | 2. Upload document (optional) |
| CCI Year *<br>Target area *<br>DG *<br>Budget source *<br>Object subtype *<br>Additional email | 2017 v 1<br>Lithuania v 2<br>DG EMPL v 3<br>ESF+YEI v 4<br>Operational Programme (ERDF, CF, ESF, EMFF, YEI, IPA, FEAD) v 5<br>test@test.com 6 |                               |
| Title *                                                                                        | This is a test CCI for ESF and YEI LT                                                                                                    |                               |
| Comment                                                                                        |                                                                                                    | 8                             |
|                                                                                                |                                                                                                    | Cancel Back Next Finish       |

- 3. Enter or select the following information:
- (1) Select the CCI Year.

The CCI Year contains values from 2014 to 2020 and identifies the Start Year of the Programme/Object

(2) Select the Target Area.

(3) Select the DG.

Identifies the leading DG (chef de file): Refer to the **Appendix: DG – Directorate General** for the full list of codes.

(4) Select the *Budget Source*.

Character code identifying the Fund(s) covered by the Programme/Object. Refer to the **Appendix: FF** – **Fund(s)** for the full list of codes

(5) Select the Object Subtype

Identifies the Type of Object. Refer to the **Appendix: TP - Type** for the full list of codes.

(6) Enter an Additional Email (Optional)

This field can be used to add another email address. This email address will also receive a notification when the CCI number is allocated.

(7) Enter a *Title* 

Enter the Title of the CCI Request

(8) Enter any Comment (Optional)

Add any additional Comments to the request

4. Click on **NEXT** to go to the next screen.

## **Upload Documents**

| REMARK  | Adding Documents to the CCI request is not mandatory. If you have no documents to attach |
|---------|------------------------------------------------------------------------------------------|
| NEWIARK | do not enter <b>any</b> information in this screen and click directly on <b>FINISH</b> . |

Multiple documents can be uploaded in the CCI Request.

| CCI Request creation              |          | □ ×                           |
|-----------------------------------|----------|-------------------------------|
| 1. Create CCI rec                 | uest     | 2. Upload document (optional) |
|                                   |          |                               |
| Title * CCI Documer               | it (1)   |                               |
| Document date * 06/09/17          | 2        |                               |
| Local reference                   |          |                               |
| Commission reference Ares(2014)47 | 732 3    |                               |
| Attached files                    |          |                               |
|                                   |          |                               |
| TITLE                             | LANGUAGE | FILENAME                      |
|                                   |          |                               |
|                                   |          |                               |
|                                   |          |                               |

- **1.** Enter or select the following information:
- (1) Enter a *title* for your Document
- (2) Enter a *Document Date*
- (3) Enter a *Commission Reference*

The file(s) is automatically added from ARES

| CCI Request creation                                             |                                                                                |          | ×                                         |
|------------------------------------------------------------------|--------------------------------------------------------------------------------|----------|-------------------------------------------|
| 1. (                                                             | Create CCI request                                                             |          | 2. Upload document (optional)             |
| Title *                                                          | CCI Document                                                                   |          |                                           |
| Local reference<br>Commission reference                          | Ares(2014)47732                                                                |          |                                           |
| TITLE                                                            |                                                                                | LANGUAGE | FILENAME                                  |
| 911506.911508 ACK.P<br>2014DE65ISNP001 1.0<br>Programme_Acknowle | RGSNT Programme Acknowledgement<br>0 de-<br>dgement_2014DE65ISNP001_1_0_de.pdf | German   | 911506.911508 ACK.PRGSNT Programme Acknow |
| •                                                                |                                                                                |          | F                                         |
|                                                                  |                                                                                |          |                                           |
| ٩                                                                |                                                                                |          | Cancel Back Next                          |

Click on **FINISH**.to confirm the CCI Request.

## **Confirmation of a sent CCI Request**

After clicking on **FINISH** you will receive confirmation that the CCI Request has been sent and the following screen will be displayed:

| Search 2017LTC       | 5M9OP001 ×               |                       |                      |                      |       |             |            |                    |
|----------------------|--------------------------|-----------------------|----------------------|----------------------|-------|-------------|------------|--------------------|
| 🔀 Cancel CCI Requ    | iest                     |                       |                      |                      |       |             |            |                    |
| CCI Year*            | 2017                     |                       |                      |                      |       |             |            |                    |
| CCI Target area *    | Lithuania                |                       |                      |                      |       |             |            |                    |
| CCI DG *             | DG EMPL                  |                       |                      |                      |       |             |            |                    |
| CCI Budget source *  | ESF+YEI                  |                       |                      |                      |       |             |            |                    |
| CCI Object subtype * | Operational Programn     | ne (ERDF, CF, ESF, EM | IFF, YEI, IPA, FEAD) |                      |       |             |            |                    |
| Requester email *    | sophie.joffre@gmail.co   | om                    |                      |                      |       |             |            |                    |
| Additional email     | test@test.com            |                       |                      |                      |       |             |            |                    |
| Title *              | This is a test CCI for E | SF and YEI LT         |                      |                      |       |             |            |                    |
| English title *      |                          |                       |                      |                      |       |             |            |                    |
| Comment              |                          |                       |                      |                      |       |             |            |                    |
| Request date *       | 30-Aug-2017              |                       |                      |                      |       |             |            |                    |
| Status               | Requested                |                       |                      |                      |       |             |            |                    |
| Last modified        | 30-Aug-2017              |                       |                      |                      |       |             |            |                    |
| TITLE                | DOCUMENT TYPE            | DOCUMENT DATE         | LOCAL REFERENCE      | COMMISSION REFERENCE | FILES | SENT DATE   | SENT BY    | •                  |
| CCI Document         | CCI Request              | 23-Aug-2017           |                      |                      | 1     | 30-Aug-2017 | Land off ( | (external account) |

|      | The CCI request must now be allocated by a Commission user before it can be used. The    |
|------|------------------------------------------------------------------------------------------|
| Νοτε | creator of the CCI request and the additional email (if entered) will be notified via an |
|      | automatic email notification once the CCI number has been allocated.                     |

## **Cancel a CCI Request**

A CCI Request can only be cancelled <u>before</u> the CCI number has been allocated. To cancel a CCI Request:

1. Click on the Cancel CCI Request link to cancel the CCI Request

| Search    | 2017LT         | 05M9OP001 ×              |                       |                      |                      |       |             |                               |            |
|-----------|----------------|--------------------------|-----------------------|----------------------|----------------------|-------|-------------|-------------------------------|------------|
| Cance     | el CCI Req     | uest                     |                       |                      |                      |       |             |                               |            |
|           | CCI Year *     | 2017                     |                       |                      |                      |       |             |                               |            |
| CCI T     | arget area *   | Lithuania                |                       |                      |                      |       |             |                               |            |
|           | CCI DG *       | DG EMPL                  |                       |                      |                      |       |             |                               |            |
| CCI Budg  | get source *   | ESF+YEI                  |                       |                      |                      |       |             |                               |            |
| CCI Objec | ct subtype *   | Operational Program      | me (ERDF, CF, ESF, El | MFF, YEI, IPA, FEAD) |                      |       |             |                               |            |
| Reque     | ster email *   | sophie.joffre@gmail.     | com                   |                      |                      |       |             |                               |            |
| Addit     | tional email   | test@test.com            |                       |                      |                      |       |             |                               |            |
|           | Title *        | This is a test CCI for I | ESF and YEI LT        |                      |                      |       |             |                               |            |
| Er        | nglish title * |                          |                       |                      |                      |       |             |                               |            |
|           | Comment        |                          |                       |                      |                      |       |             |                               |            |
| Rec       | quest date *   | 30-Aug-2017              |                       |                      |                      |       |             |                               |            |
|           | Status         | Requested                |                       |                      |                      |       |             |                               |            |
| La        | st modified    | 30-Aug-2017              |                       |                      |                      |       |             |                               |            |
| TITLE     |                | DOCUMENT TYPE            | DOCUMENT DATE         | LOCAL REFERENCE      | COMMISSION REFERENCE | FILES | SENT DATE   | SENT BY                       | •          |
| CCI       | Document       | CCI Request              | 23-Aug-2017           |                      |                      | 1     | 30-Aug-2017 | is greet st∰ ( <u>externa</u> | l account) |

### The following screen appears:

| Reason <sup>*</sup> this was a test |  |  |
|-------------------------------------|--|--|
|                                     |  |  |

- (1) Enter the *Reason* for the Cancel request.
- (2) Click on the Cancel CCI Request link to confirm the cancel of the CCI Request

| CCI Year * 2017<br>CCI Target area * Lithuania<br>CCI DG * DG EMPL<br>CCI Budget source * ESF+YEI<br>CCI Object subtype * Operational Programme (ERDF, CF, ESF, EMFF, YEI, IPA, FEAD)<br>Requester email *pher part (2000)<br>Additional email test@test.com<br>Title * This is a test CCI for ESF and YEI LT<br>English title *<br>Comment<br>Request date * 30-Aug-2017<br>Status Cancelled<br>Reason this was a test<br>Last modified 30-Aug-2017                                                                                                    |                      |                          |                                          |
|----------------------------------------------------------------------------------------------------|----------------------|--------------------------|------------------------------------------|
| CCI Target area * Lithuania<br>CCI DG * DG EMPL<br>CCI Budget source * ESF+YEI<br>CCI Object subtype * Operational Programme (ERDF, CF, ESF, EMFF, YEI, IPA, FEAD)<br>Requester email * tophet point * cont<br>Additional email test@test.com<br>Title * This is a test CCI for ESF and YEI LT<br>English title *<br>Comment<br>Request date * 30-Aug-2017<br>Status Cancelled<br>Reason this was a test<br>Last modified 30-Aug-2017                                                                                                    | CCI Year*            | 2017                     |                                          |
| CCI DG * DG EMPL<br>CCI Budget source * ESF+YEI<br>CCI Object subtype * Operational Programme (ERDF, CF, ESF, EMFF, YEI, IPA, FEAD)<br>Requester email * : : : : : : : : : : : : : : : : : :                                                                                                    | CCI Target area *    | Lithuania                |                                          |
| CCI Budget source * ESF+YEI<br>CCI Object subtype * Operational Programme (ERDF, CF, ESF, EMFF, YEI, IPA, FEAD)<br>Requester email * :ftar :ftar :                                                                                                    | CCI DG *             | DG EMPL                  |                                          |
| CCI Object subtype* Operational Programme (ERDF, CF, ESF, EMFF, YEI, IPA, FEAD)<br>Requester email * ::-{flact }:-flact ::-flact :: | CCI Budget source *  | ESF+YEI                  |                                          |
| Requester email * top for example of the second second sec   | CCI Object subtype * | Operational Program      | me (ERDF, CF, ESF, EMFF, YEI, IPA, FEAD) |
| Additional email test@test.com<br>Title * This is a test CCI for ESF and YEI LT<br>English title *<br>Comment<br>Request date * 30-Aug-2017<br>Status Cancelled<br>Reason this was a test<br>Lest modified 30-Aug-2017                                                                                                    | Requester email *    | sophie jolire (giprus)   | ्म                                       |
| Title * This is a test CCI for ESF and YEI LT<br>English title *<br>Comment<br>Request date * 30-Aug-2017<br>Status Cancelled<br>Reason this was a test<br>Lest modified 30-Aug-2017                                                                                                    | Additional email     | test@test.com            |                                          |
| English title *<br>Comment<br>Request date * 30-Aug-2017<br>Status Cancelled<br>Reason this was a test<br>Last modified 30-Aug-2017                                                                                                    | Title *              | This is a test CCI for I | ESF and YEI LT                           |
| Comment<br>Request date * 30-Aug-2017<br>Status Cancelled<br>Reason this was a test<br>Last modified 30-Aug-2017                                                                                                    | English title *      |                          |                                          |
| Request date * 30-Aug-2017<br>Status Cancelled<br>Reason this was a test<br>Last modified 30-Aug-2017                                                                                                    | Comment              |                          |                                          |
| Status Cancelled<br>Reason this was a test<br>Last modified 30-Aug-2017                                                                                                    | Request date *       | 30-Aug-2017              |                                          |
| Reason this was a test                                                                                                    | Status               | Cancelled                |                                          |
| Last modified 30-Aug-2017                                                                                                    | Reason               | this was a test          |                                          |
|                                                                                                    | Last modified        | 30-Aug-2017              |                                          |

The Status is set to **CANCELLED**.

## Allocate a CCI Number

| rights (ECOAU). |
|-----------------|
| rights (ECOAU). |

1. To access the CCI Requests go to the UTILITIES menu and select the CCI Requests option.

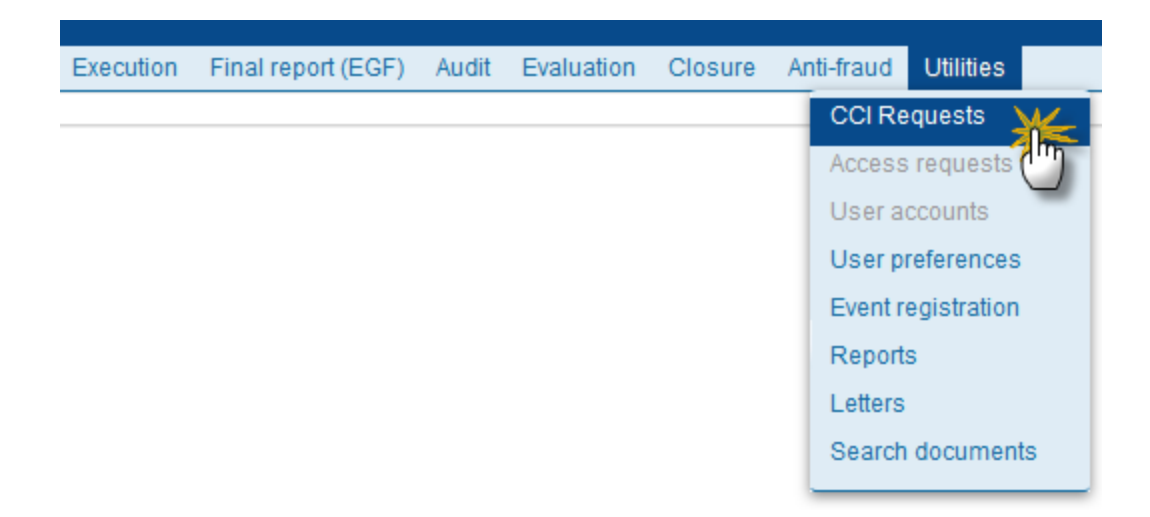

#### The CCI Request search screen appears:

| European Commiss   | ion » SFC » SFC20 | 14-FO » Utilities | s » CCI Requ | ests       |              |           |            |           |
|--------------------|-------------------|-------------------|--------------|------------|--------------|-----------|------------|-----------|
| Strategic planning | Application (EGF) | Programming       | Monitoring   | Commission | decision     | Execution | Final repo | ort (EGF) |
| Search             |                   |                   |              |            |              |           |            |           |
| CCI                |                   |                   |              |            | Yea          | ar 🛛 🔻    |            |           |
| Target area        | Lithuania         |                   |              | •          | D            | 9         | ¥          |           |
| Budget source      |                   |                   | Ŧ            | 01         | bject subtyp | e         |            |           |
| Status             | Requested •       |                   |              | My i       | requests onl | y 🔲       |            |           |
| 2 Search           | Clear             |                   |              |            |              |           |            |           |
| Create new C       | CI request 🔄 Show | CCI request       | Export to    | excel      |              |           |            |           |
| ALLOCATED CCI      | TITLE             |                   |              |            | YEAR         | TARGET    | AREA [     | DG        |

- (1) Search for the CCI Request you wish to allocate a number to
- (2) Click on the SEARCH button

The search results are displayed:

|               | equested 🔹                                           | my requests only |             |            |      |
|---------------|------------------------------------------------------|------------------|-------------|------------|------|
| Search CCI re | Clear<br>equest Show CCI request the Export to excel |                  |             |            |      |
| ALLOCATED CCI | TITLE                                                | YEAR             | TARGET AREA | DG         | BUDG |
|               | Ceci est un test pour une demande de CCI             | 2016             | Lithuania   | DG<br>EMPL | ESF  |
|               | Cocilest un test nour ESE LT                         | 2016             | Lithuania   | DG         | ESE  |

(1) Click on the CCI Request you wish to allocate a number to

(2) Click on the <u>Show CCI request</u> link

To allocate the CCI number click on the <u>Allocate CCI</u> link:

| Search 2016LT        | 05M9OP001 ×                                                 |
|----------------------|-------------------------------------------------------------|
| Allocate CCI         | Cancel CCI Request                                          |
| CCI Year*            | 2016                                                        |
| CCI Target area *    | Lithuania                                                   |
| CCI DG *             | DG EMPL                                                     |
| CCI Budget source *  | ESF+YEI                                                     |
| CCI Object subtype * | Operational Programme (ERDF, CF, ESF, EMFF, YEI, IPA, FEAD) |
| Requester email *    | ogene pifficily-group or                                    |
| Additional email     |                                                             |
| Title *              | Ceci est un test pour une demande de CCI                    |
| English title *      |                                                             |
| Comment              |                                                             |
| Request date *       | 30-Aug-2017                                                 |
| Status               | Requested                                                   |
| Last modified        | 30-Aug-2017                                                 |

The ALLOCATE CCI screen appears:

| Additional email |                                          |
|------------------|------------------------------------------|
| Title *          | Ceci est un test pour une demande de CCI |
| English title *  |                                          |
| Comment          |                                          |
| Request date *   | 30-Aug-2017                              |
| Status           | Requested                                |
| Last modified    | 30-Aug-2017                              |

#### Allocate CCI

| CCI Year *       | 2016 🔻                                                        |
|------------------|---------------------------------------------------------------|
| Target area *    | Lithuania 🔻                                                   |
| DG *             | DG EMPL 🔻                                                     |
| Budget source *  | ESF+YEI v                                                     |
| Object subtype * | Operational Programme (ERDF, CF, ESF, EMFF, YEI, IPA, FEAD) ▼ |
| Sequence *       | 001                                                           |
| English title *  | (1)                                                           |
| Allocate CCI     |                                                               |

(1) Enter the English Title

(2) Click on the Allocate CCI link

Once the CCI number has been allocated, the request will display the *Allocated CCI* (1), the *English Title* (2) and the *status* of the Request is Allocated (3):

| Search 2016LT        | 05M9OP001 ×                                                 |
|----------------------|-------------------------------------------------------------|
| Allocated CCI        | 2016LT05M9OP001 (1)                                         |
| CCI Year*            | 2016                                                        |
| CCI Target area *    | Lithuania                                                   |
| CCI DG *             | DG EMPL                                                     |
| CCI Budget source *  | ESF+YEI                                                     |
| CCI Object subtype * | Operational Programme (ERDF, CF, ESF, EMFF, YEI, IPA, FEAD) |
| Requester email *    | agenes pathologic provide core                              |
| Additional email     |                                                             |
| Title *              | Ceci est un test pour une demande de CCI                    |
| English title *      | This is a test for a CCI Request (2)                        |
| Comment              | <b>—</b>                                                    |
| Request date *       | 30-Aug-2017                                                 |
| Status               | Allocated (3)                                               |
| Last modified        | 06-Sep-2017                                                 |

## **Appendix: Breakdown of CCI Codes**

The Format used for the CCI Codes in SFC2014 is YEAR CC DG FF TP SEQ e.g.: 2014BE16RFOP001 Each of these sequence parts are described in the sections below:

#### Year

The year is a numerical code identifying the Start Year of the Programme/Object.

### CC – Country Code

This is the Character Code identifying the Country or Geographical Region.

The CC can be any Country iso-2 codes + TC for Territorial Cooperation, EU for European Union and EC for European Commission.

Remark: Currently UK is used instead of the iso-2 code GB.

## DG – Directorate General

This is a Numerical code identifying the leading Directorate General (chef de file).

05=EMPL

06=AGRI

14=MARE

16=REGIO

65=HOME

### FF – Fund(s)

This is a character code identifying the Fund(s) covered by the Programme/Object.

| Description                                            | Code |
|--------------------------------------------------------|------|
| AMIF                                                   | AM   |
| CF                                                     | CF   |
| EAFRD                                                  | RD   |
| EGF                                                    | EGF  |
| EMFF                                                   | MF   |
| ERDF                                                   | RF   |
| ERDF+CF                                                | М1   |
| ERDF+CF+ESF                                            | М3   |
| ERDF+CF+ESF+EMFF+EAFRD+YEI (for Partnership Agreement) | M8   |
| ERDF+CF+ESF+YEI                                        | MA   |
| ERDF+ENI                                               | M5   |
| ERDF+ESF                                               | M2   |
| ERDF+ESF+YEI                                           | мо   |
| ERDF+IPA(e)                                            | M4   |
| ERDF+IPA(e)+ENI                                        | M6   |

| ESFSFESF+YEIM9FEAD (Material Assistance)FMFEAD (Social Inclusion)FSIPA policy area (d) Agriculture and rural developmentIDIPA policy area (e) Regional and territorial cooperationIEISFSSYEI (Dedicated outside Partnership Agreement)YE |                                                          |    |
|----------------------------------------------------------------------------------------------------|----------------------------------------------------------|----|
| ESF+YEIM9FEAD (Material Assistance)FMFEAD (Social Inclusion)FSIPA policy area (d) Agriculture and rural developmentIDIPA policy area (e) Regional and territorial cooperationIEISFISYEI (Dedicated outside Partnership Agreement)YE      | ESF                                                      | SF |
| FEAD (Material Assistance)FMFEAD (Social Inclusion)FSIPA policy area (d) Agriculture and rural developmentIDIPA policy area (e) Regional and territorial cooperationIEISFISYEI (Dedicated outside Partnership Agreement)YE               | ESF+YEI                                                  | M9 |
| FEAD (Social Inclusion)FSIPA policy area (d) Agriculture and rural developmentIDIPA policy area (e) Regional and territorial cooperationIEISFISYEI (Dedicated outside Partnership Agreement)YE                                           | FEAD (Material Assistance)                               | FM |
| IPA policy area (d) Agriculture and rural developmentIDIPA policy area (e) Regional and territorial cooperationIEISFISYEI (Dedicated outside Partnership Agreement)YE                                                                    | FEAD (Social Inclusion)                                  | FS |
| IPA policy area (e) Regional and territorial cooperationIEISFISYEI (Dedicated outside Partnership Agreement)YE                                                                                                    | IPA policy area (d) Agriculture and rural development    | ID |
| ISF I (Dedicated outside Partnership Agreement) IS IS                                                                                                    | IPA policy area (e) Regional and territorial cooperation | IE |
| YEI (Dedicated outside Partnership Agreement) YE                                                                                                    | ISF                                                      | IS |
|                                                                                                    | YEI (Dedicated outside Partnership Agreement)            | YE |

## TP - Type

This is a Character code identifying the Type of Object.

| Description                                                 | Code |
|-------------------------------------------------------------|------|
| Application (EGF)                                           | Α    |
| Cross-Border Programme (ETC)                                | СВ   |
| Innovative Action at the initiative of the EC               | IA   |
| Interregional Cooperation Programme (ETC)                   | IR   |
| Joint Action Plan                                           | JA   |
| Major Project                                               | МР   |
| National Framework (EAFRD)                                  | NF   |
| National Programme (AMF, ISF, EAFRD)                        | NP   |
| National Rural Network Programme (EAFRD)                    | RN   |
| Operational Programme (ERDF, CF, ESF, EMFF, YEI, IPA, FEAD) | ОР   |
| PEACE Programme(s) (ETC)                                    | РС   |
| Partnership Agreement                                       | ΡΑ   |
| Regional Programme (EAFRD)                                  | RP   |

| SME Programme (ERDF, EAFRD)    | SM |
|--------------------------------|----|
| Technical Assistance Programme | ΤΑ |
| Transnational Programme (ETC)  | ΤΝ |

## SEQ - Sequence

Numerical sequence code making the CCI code unique.

### **Allowed Combinations**

The following combinations are allowed. All other combinations will not be allowed by the CCI Request functionality. It will help the SFC2014 users to request and allocate the correct combinations.

| сс           | DG | FF | ТР | Comment                                     |
|--------------|----|----|----|---------------------------------------------|
| Member State | 16 | M8 | PA | Partnership Agreements                      |
| Member State | 14 | MF | OP | EMFF Operational Programmes                 |
| Member State | 06 | RD | RP | EAFRD Regional Rural Development Programmes |
| Member State | 06 | RD | NP | EAFRD National Rural Development Programmes |
| Country      | 65 | AM | NP | AMF National Programmes                     |
| Country      | 65 | IS | NP | ISF National Programmes                     |
| Member State | 05 | SF | OP | ESF Operational Programmes                  |
| Member State | 16 | RF | OP | ERDF Operational Programmes                 |
| Member State | 16 | CF | OP | CF Operational Programmes                   |
| Member State | 16 | M1 | OP | ERDF+CF Operational Programmes              |
| Member State | 05 | M2 | OP | ESF+ERDF Operational Programmes             |
| Member State | 16 | M2 | OP | ESF+ERDF Operational Programmes             |
| Member State | 05 | M3 | OP | ESF+ERDF+CF Operational Programmes          |

| сс           | DG | FF | ТР | Comment                                                    |
|--------------|----|----|----|------------------------------------------------------------|
| Member State | 16 | M3 | ОР | ESF+ERDF+CF Operational Programmes                         |
| Member State | 05 | M9 | ОР | ESF+YEI Operational Programmes                             |
| Member State | 05 | M0 | ОР | ESF+YEI+ERDF Operational Programmes                        |
| Member State | 16 | M0 | ОР | ESF+YEI+ERDF Operational Programmes                        |
| Member State | 05 | MA | ОР | ESF+YEI+ERDF+CF Operational Programmes                     |
| Member State | 16 | MA | ОР | ESF+YEI+ERDF+CF Operational Programmes                     |
| Member State | 05 | FM | ОР | FEAD Material Assistance Operational Programmes            |
| Member State | 05 | FS | ОР | FEAD Social Inclusion Operational Programmes               |
| Member State | 16 | RF | MP | ERDF Major Projects                                        |
| Member State | 16 | CF | MP | CF Major Projects                                          |
| Member State | 16 | M1 | MP | ERDF+CF Major Projects                                     |
| Member State | 05 | SF | ТА | ESF Technical Assistance Programme                         |
| Member State | 16 | RF | ТА | ERDF Technical Assistance Programme                        |
| Member State | 16 | CF | ТА | CF Technical Assistance Programme                          |
| Member State | 16 | M1 | ТА | ERDF+CF Technical Assistance Programme                     |
| Member State | 05 | M2 | ТА | ESF+ERDF Technical Assistance Operational Programmes       |
| Member State | 16 | M2 | ТА | ESF+ERDF Technical Assistance Operational Programmes       |
| Member State | 05 | M3 | ТА | ESF+ERDF+CF Technical Assistance Operational<br>Programmes |
| Member State | 16 | M3 | ТА | ESF+ERDF+CF Technical Assistance Operational<br>Programmes |
| Member State | 06 | RD | RN | EAFRD National Rural Network Programme                     |

| сс           | DG | FF | ТР | Comment                                                  |
|--------------|----|----|----|----------------------------------------------------------|
| Member State | 06 | RD | NF | EAFRD National Framework                                 |
| тс           | 16 | RF | СВ | ERDF Cross-Border ETC programme                          |
| тс           | 16 | RF | РС | PEACE ETC Programme                                      |
| тс           | 16 | RF | IR | ERDF Interreg ETC programme                              |
| тс           | 16 | RF | TN | ERDF Transnational ETC programme                         |
| тс           | 16 | M4 | TN | ERDF+IPA Transnational ETC programme                     |
| тс           | 16 | M5 | TN | ERDF+ENI Transnational ETC programme                     |
| тс           | 16 | M6 | TN | ERDF+IPA+ENI Transnational ETC programme                 |
| Member State | 05 | MA | JA | Joint Action Plan managed by DG EMPL                     |
| Member State | 16 | MA | JA | Joint Action Plan managed by DG REGIO                    |
| Member State | 16 | RF | SM | SME ERDF Programme                                       |
| Member State | 06 | RD | SM | SME EAFRD Programme                                      |
| тс           | 16 | 15 | СВ | IPA Cross-Border Programme                               |
| Member State | 05 | YE | OP | YEI dedicated Programme outside Partnership<br>Agreement |

Other combinations will be added when other Funds and Object Types will be covered by the SFC2014 applications.